# 怎样查看自选股--怎样找出保存在"自选股"中的股票?-股识吧

## 一、大智慧 软件中如何查询自选的股票

展开全部自选股是你根据自己的判断挑选出来的一些股票,加入自选股后,可以按 F6切换到自选股页面。

## 二、大智慧 软件中如何查询自选的股票

按51,然后回车就可以了51就是自选152就是自选2以此类推

#### 三、信达通达信如何查看自选股K线

输入"06", 然后把光标移到某个自选股上, 输入"k"即可。

## 四、大智慧软件怎样才能看到自选股?

大智慧软件能看到自选股的方法: 1、打开大智慧软件;

- 2、进入大智慧行情界面;
- 3、用鼠标点击界面中排列的"自选报价";
- 4、这样就能看到自选股了。

## 五、在大智慧软件中如何操作才能查看自选股票的行情?

自选股票.点你要选取的股票.进入分时图后点右键.再点添加股票至自选.你可以

选存入自选一到自选十.就这样你可以存入好多股票.把上证指数和深成指也加上.查找时.点左上方的工具.再点自选一至十.就可以看到你选的股票了.双击你要 看的股票就可进入该股票的实时行情.再双击可看到日K钱.按F10就能看到这只股票 的全部资料了.多股同列只要点大智慧工具栏.再点多股同列.有四股.六股.九股同列. 再选自选行情1或是你存的自选X就行了.

#### 六、怎样找出保存在"自选股"中的股票?

上面快捷菜单中有"自选股"一栏,或按F6。 Ctrl+上下箭头,可以切换自选股1/自选股2等。

#### 七、国泰君安君弘怎么看自选股

大多数软件都差不多,国泰君安君弘软件要搜素股票可以直接点搜索框,搜索股票 代码或者股票的首字母,就会弹出来那只股票,然后有个加号点一下就添加起自选 了。 要看自选股是在最下面一排"行情",点进去,看得到"自选"两个字,点击自选

参考文档

就是了。

下载:怎样查看自选股.pdf 《股票黑科技有哪些》 《股票利润分配是什么时候》 《股票怎么买或应该投资什么股票》 《投票怎么买或应该投资什么股票》 《投资股票机会与风险是什么》 下载:怎样查看自选股.doc 更多关于《怎样查看自选股》的文档... 声明: 本文来自网络,不代表 【股识吧】立场,转载请注明出处: https://www.gupiaozhishiba.com/read/31615284.html